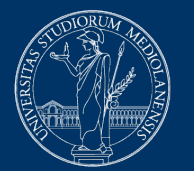

# UNIVERSITÀ DEGLI STUDI DI MILANO

# Troubleshooting Safe Exam Browser

Version of November 27, 2020

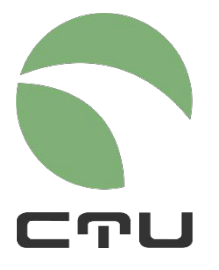

CENTRO PER L'INNOVAZIONE DIDATTICA E LE TECNOLOGIE MULTIMEDIALI

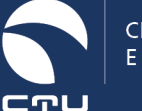

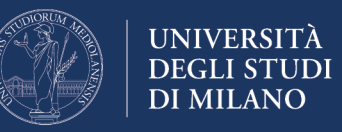

# **Common issues and checklist**

There may be malfunctions in SEB that make it impossible to take the exam. The most frequently occurring error conditions are:

- the quiz page shows the BACK TO COURSE button and not the TRY THE QUIZ NOW button
- when starting SEB, an error message is displayed

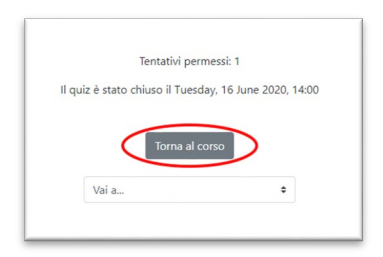

#### First of all: DON'T PANIC!

Checklist:

- 1. Make sure the quiz is open, i.e. that you are accessing the system during the quiz opening hours
- Make sure you have installed the correct version of SEB: the only versions that can be used for exams on the EsamiMoodle platform are 2.4 for Windows PCs and 2.1.4 for MacOS. Both versions may be downloaded <u>only</u> from <u>https://esamionline.unimi.it/seb</u>
   If you have installed Safe Exam Browser, downloading the version available on Exam.Net or any other site, you must re-install SEB
- 3. Make sure you have followed the correct pathway to access the exam: **DO NOT** log in directly from the home page of the MoodleEsami platform, BUT FOLLOW the instructions provided by the instructor, by clicking on the "Login" button on the "Exams with Safe Exam Browser" page. Login with your Unimi credentials **only** when prompted (by the procedure and the instructor)
- 4. It may happen that SEB works properly only immediately after installation, while problems may arise on subsequent uses. For this reason, it is advisable to install SEB before the exam, in order to test the procedure, which is very userfriendly. Then it is better to uninstall and reinstall it immediately before the exam (with no further tests)
- 5. Antivirus and AD-Blocker can conflict with SEB. If possible, disable the antivirus and AD-Blockers temporarily

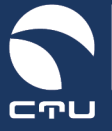

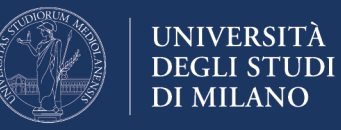

- 6. If you have checked all the points listed above and still have problems (for example, if a message appears that the SEB installation is corrupt), do not waste time and REINSTALL SEB following the procedure set out below
- Remember: any Windows or MacOs computer can be used to take the exam on Moodle + SEB. If you have several computers, and he "Back to course" button appears, you can try to switch devices even during the exam.

Below you will find instructions for reinstalling SEB on **Windows 10, Windows 7 and MacOS** systems

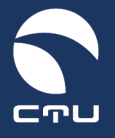

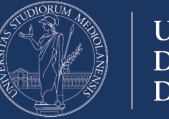

# **Reinstalling SEB**

# Windows 10 version

Follow the steps below to reinstall SafeExamBrowser on your computer

IMPORTANT. The execution of this procedure does NOT count towards the time available for the examination: the exam timer is started when you enter the quiz!

# Point 1. Exit Safe Exam Browser

If you are still inside Safe Exam Browser, exit using the close button at the bottom right

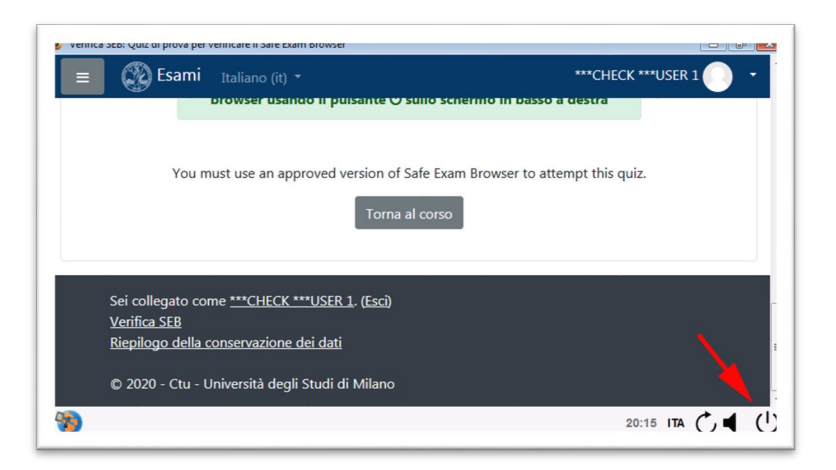

# Point 2. Uninstall Safe Exam Browser

Click on the Windows menu at the bottom left of the screen and access the computer settings

| 2. Verifica il o | rretto funzionamento di Safe Exam Browser                                                         |
|------------------|---------------------------------------------------------------------------------------------------|
| Accedi al'ambie  | ente di test per verificare il corretto funzionamento del                                         |
| Safe Exam Brow   | ser svolgendo il quiz di prova.                                                                   |
| RITENZIONE:      | per accedere verrà chiesta una password - digitate " <b>seb</b> "                                 |
| Q Scrivi qui pe  | er eseguire la ricerca                                                                            |
|                  |                                                                                                   |
|                  |                                                                                                   |
|                  |                                                                                                   |
|                  |                                                                                                   |
|                  | 8 Alessandro Muiesan                                                                              |
|                  | <ul> <li>Alessandro Muiesan</li> <li>Documenti</li> </ul>                                         |
|                  | <ul> <li>Alessandro Muiesan</li> <li>Documenti</li> <li>Immagini</li> </ul>                       |
|                  | <ul> <li>Alessandro Muiesan</li> <li>Documenti</li> <li>Immagini</li> </ul>                       |
|                  | <ul> <li>Alessandro Muiesan</li> <li>Documenti</li> <li>Immagini</li> <li>Impostazioni</li> </ul> |

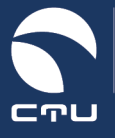

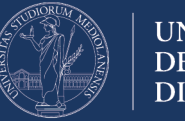

# Select the "App" section in the settings:

| Impostazioni |                                                                                           |            |                                                                      |   | -                                                                              |     | × |
|--------------|-------------------------------------------------------------------------------------------|------------|----------------------------------------------------------------------|---|--------------------------------------------------------------------------------|-----|---|
|              |                                                                                           | Impos      | stazioni di Windows                                                  |   |                                                                                |     |   |
|              | Tro                                                                                       | va un'imp  | ostazione                                                            | Q |                                                                                |     |   |
| 旦            | Sistema<br>Schermo, audio, notifiche,<br>alimentazione                                    |            | <b>Dispositivi</b><br>Bluetooth, stampanti, mouse                    |   | <b>Telefono</b><br>Collega il tuo Android o iPh                                | one |   |
|              | Rete e Internet<br>Wi-Fi, modalità aereo, VPN                                             | ¢          | Personalizzazione<br>Sfondo, schermata di blocco,<br>colori          | E | App<br>Disinstallacione, valori<br>predefiniti, funzionalità<br>facoltative    |     |   |
| 8            | Account<br>I tuoi account, messaggi e-mail,<br>sincronizzazione, lavoro, altre<br>persone | <b>企</b> 字 | Data/ora e lingua<br>Riconoscimento vocale, area<br>geografica, data | 8 | <b>Giochi</b><br>Barra dei giochi, acquisizion<br>trasmissione, Modalità gioco | i,  |   |

Scroll through the list of installed applications until you find the Safe Exam Browser:

| Impostazioni          | - 0                                                                                                    | × |
|-----------------------|----------------------------------------------------------------------------------------------------|---|
| 命 Home                | App e funzionalità                                                                                             |   |
| Trova un'impostazione | Scegli da dove scaricare le app                                                                                |   |
| Арр                   | L'installazione di app solo da Microsoft Store consente di<br>proteggere il dispositivo.                       |   |
| IΞ App e funzionalità | Ovunque 🗸                                                                                                    |   |
| E App predefinite     | App e funzionalità                                                                                             |   |
|                       | Funzionalità facoltative                                                                                       |   |
| App per siti Web      | Alias di esecuzione App                                                                                        |   |
| Riproduzione video    | Cerca, ordina e filtra in base all'unità. Se vuoi disinstallare o<br>soostare un'app, selezionala dall'elenco. |   |
| ₽ Avvio               | Cerca in questo elenco                                                                                         |   |
|                       | Ordina per: Nome V Filtra per: Tutte le unità V                                                                |   |
|                       | 1Dassword                                                                                                    |   |

Click on the Safe Exam Browser application and press the "Uninstall" button:

| Impostazioni          |                                             |                       | - | > |
|-----------------------|---------------------------------------------|-----------------------|---|---|
| යි Home               | App e funzionalità                          |                       |   |   |
| Trova un'impostazione |                                             | 19/03/2020            |   |   |
| Арр                   | Respondus LockDown Browser 2                | 11/04/2020            |   |   |
| App e funzionalità    | Richiesta supporto<br>Microsoft Corporation | 16,0 KB<br>06/06/2020 |   |   |
| App predefinite       | Ruby 2.4.3-1-x64                            | 56,9 MB<br>04/01/2018 |   |   |
| D1 Mappe offline      | Safe Exam Browser                           | 428 MB<br>19/06/2020  |   |   |
| App per siti Web      | 3.0.0.151                                   |                       |   |   |
| Riproduzione video    | Modifica                                    | Disinstalla           |   |   |
| ₽ Avvio               | Sentinel System Driver Installer 7.5.0      | 1,26 MB<br>18/01/2018 |   |   |
|                       | Skype                                       | 29,6 MB               |   |   |

Follow the instructions for uninstalling the SEB browser

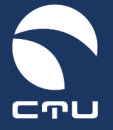

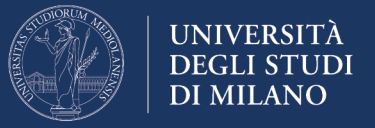

#### Point 3. Delete the folder c:\Programmi (x86)\SafeExamBrowser

When uninstallation is complete, access the computer resources using the "File Explorer" icon in the Windows bar:

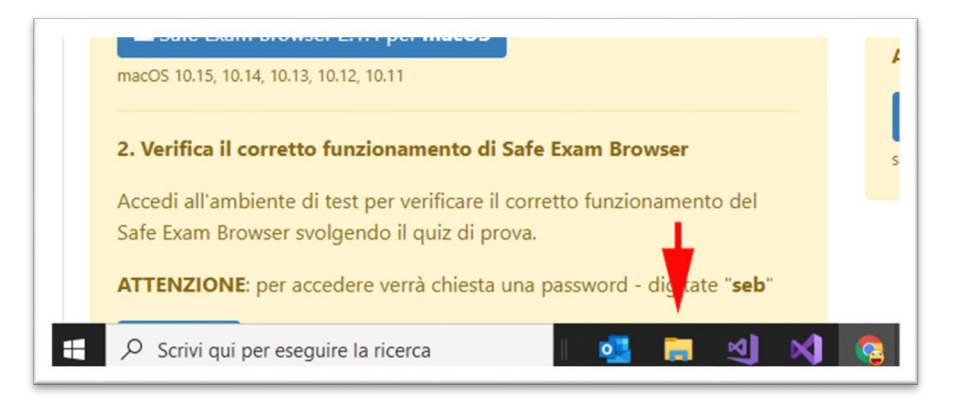

In the My Computer window select "This PC" and access the C: drive of your computer:

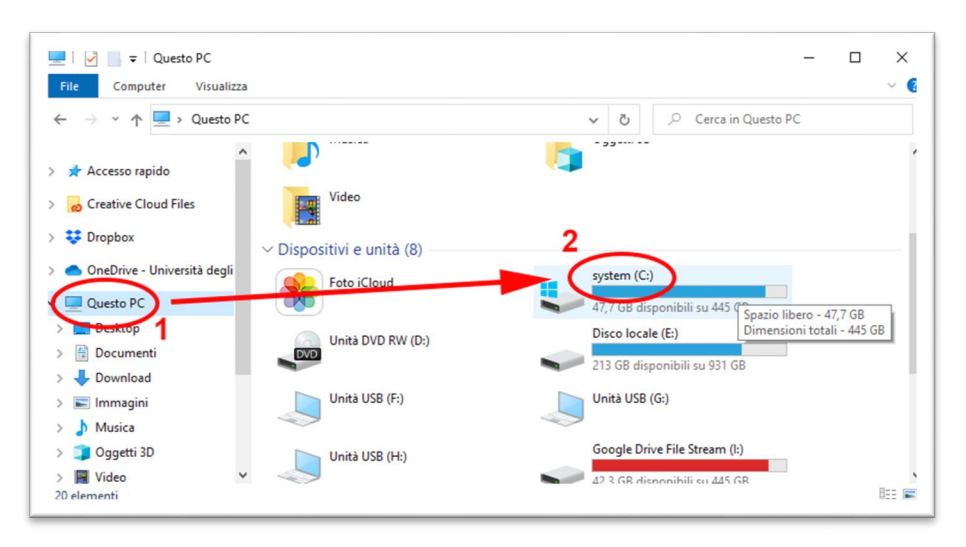

Access the "Programmi (x86)" folder:

| Tome condividi v                                                                    | Strumenti distri   |                  |                  |            |
|-------------------------------------------------------------------------------------|--------------------|------------------|------------------|------------|
| <ul> <li>         →          ×          ↑          →          ↓         →</li></ul> | > system (C:)      | 5 V              |                  | em (C:)    |
| Creative Cloud Files                                                                | Nome               | Ultima modifica  | Тіро             | Dimensione |
|                                                                                     | Intel              | 14/12/2017 12:53 | Cartella di file |            |
| 💱 Dropbox                                                                           |                    | 21/09/2018 10:26 | Cartella di file |            |
| 🔷 OneDrive - Università degli                                                       | msys64             | 04/01/2018 14:02 | Cartella di file |            |
|                                                                                     | OneDriveTemp       | 14/05/2020 01:05 | Cartella di file |            |
| Questo PC                                                                           | PerfLogs           | 19/03/2019 05:52 | Cartella di file |            |
| E Desktop                                                                           | ProgramData        | 19/06/2020 16:44 | Cartella di file |            |
| 🔁 Documenti                                                                         | Programmi          | 19/06/2020 16:37 | Cartella di file |            |
| 🕹 Download                                                                          | Programmi (x86)    | 11/04/2020 11:11 | Cartella di file |            |
| E Immagini                                                                          | Ruby24 w61         | 04/01/2018 13:55 | Cartella di file |            |
| h Musica                                                                            | SQLServer2017Media | 12/02/2019 17:23 | Cartella di file |            |
| Casatti 2D                                                                          | SWSetup            | 22/11/2019 10:24 | Cartella di file |            |
|                                                                                     | System.sav         | 18/10/2018 16:40 | Cartella di file |            |
| Video                                                                               | tedesco            | 10/12/2019 13:05 | Cartella di file |            |
| system (C:)                                                                         | temp               | 04/10/2019 10:05 | Cartella di file |            |

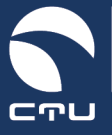

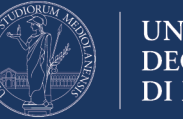

UNIVERSITÀ DEGLI STUDI DI MILANO

Delete the "SafeExamBrowser" folder:

| $\leftarrow \rightarrow \land \uparrow \Box$ > Questo PC >                                                                                                    | system (C:) > Program                                                                                                    | nmi (x86) >                                                                                                    | ~                                                                                                    | Q | , Cerca in Prog                                                                                                    | rammi (x86) |  |
|----------------------------------------------------------------------------------------------------|----------------------------------------------------------------------------------------------------|----------------------------------------------------------------------------------------------------|----------------------------------------------------------------------------------------------------|---|----------------------------------------------------------------------------------------------------|-------------|--|
| Creative Cloud Files  Creative Cloud Files | Nome<br>respondus<br>SafeExamBro<br>SmatBear<br>Sophos<br>Uninstall Infor<br>VideoLAN<br>VMware<br>Windows Defe<br>Windows Mail<br>Windows Mail<br>Windows Mail<br>Windows Mut<br>Windows Mut<br>Windows NT<br>Windows NT | Apri<br>Apri in una nuova finest<br>Aggiungi ad Accesso ra<br>Dare accesso a<br>Ripristina versioni prece<br>Combine files in Acroba<br>Includi nella raccolta<br>Aggiungi a Start<br>Invia a<br>Taglia<br>Copia<br>Error cellegamento<br>Elimina<br>Rinomina | Ultima moc<br>11/04/2020<br>19/03/2020<br>19/03/20<br>19/03/2020<br>10/03/2020<br>19/03/20<br>10/03/20<br>10/00/00<br>10/00<br>10 | > | Tipo<br>Cartella di file<br>Cartella di file | Dimensione  |  |

#### Point 4. Reinstall the Safe Exam Browser

Go back to the EsamiMoodle platform (<u>https://esamimoodle.unimi.it</u>), access the "Exams with Safe Exam Browser" section, download Safe Exam Browser again and reinstall it:

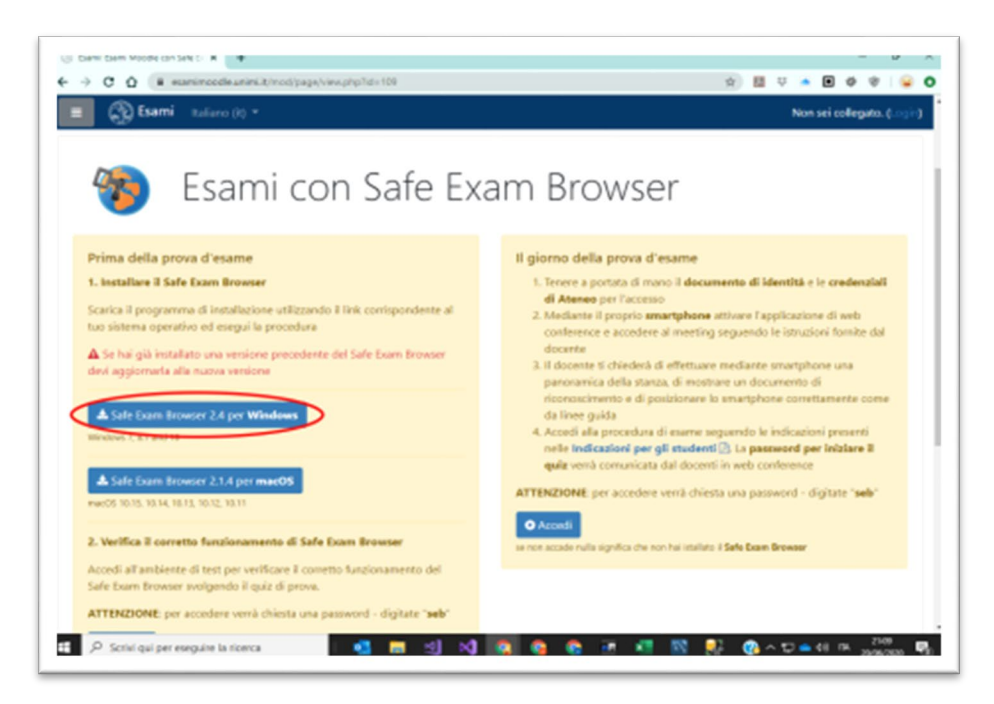

At the end of the installation process, DO NOT click on "Verification" again but use the "Login" button to return to the exam.

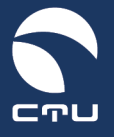

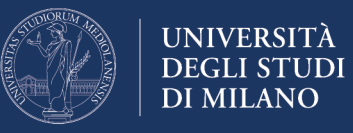

#### Windows 7 version

Follow the steps below to reinstall Safe Exam Browser on your computer

**IMPORTANT.** The execution of this procedure does NOT count towards the time available for the examination: the exam timer is started when you enter the quiz!

#### Point 1. Exit Safe Exam Browser

If you are still inside Safe Exam Browser, exit using the close button at the bottom right

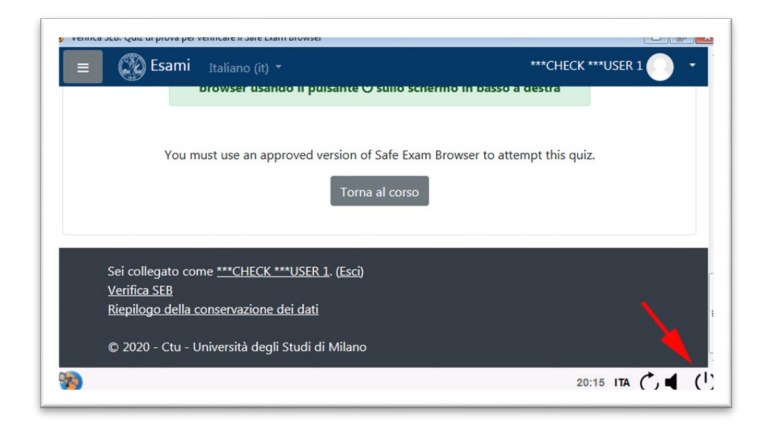

# Point 2. Uninstall Safe Exam Browser

Through the Windows menu at the bottom left of the screen:

Click on the Windows menu at the bottom left of the screen and access the computer settings through the "Control Panel"

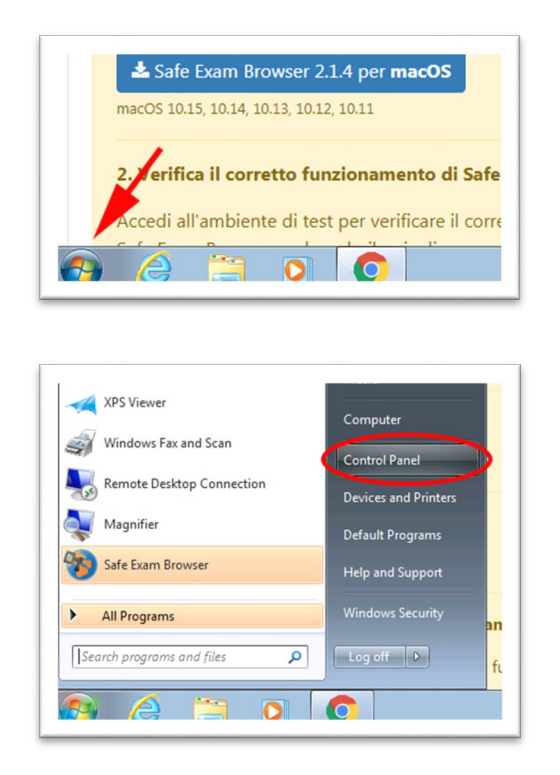

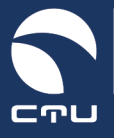

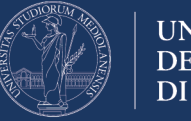

UNIVERSITÀ DEGLI STUDI DI MILANO

Select the "Uninstall a program" section in the settings:

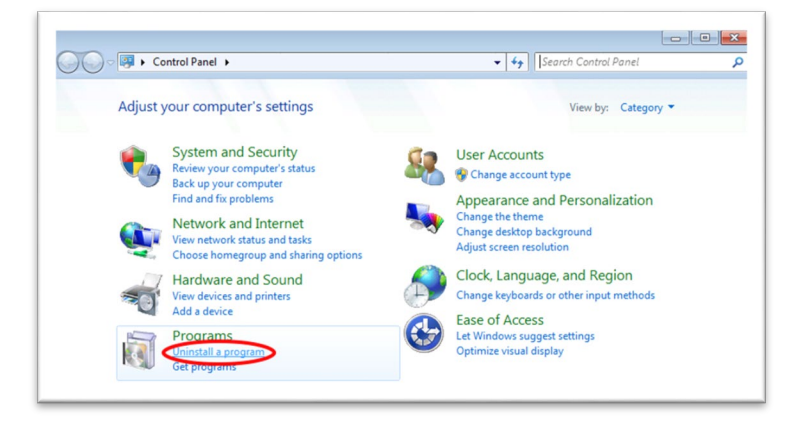

Scroll through the list of installed applications until you find the Safe Exam Browser:

| Eile                                                                        | <u>Edit View Tools H</u> elp                                                                                                    |                                                                                                    |                                                                                                    |           |  |  |
|-----------------------------------------------------------------------------|----------------------------------------------------------------------------------------------------|----------------------------------------------------------------------------------------------------|----------------------------------------------------------------------------------------------------|-----------|--|--|
| Control Panel Home<br>View installed updates<br>Turn Windows features on or | Uninstall or change a program<br>To uninstall a program, select it from the list and then click Uninstall, Change, or Repair.                                                                                                    |                                                                                                    |                                                                                                    |           |  |  |
|                                                                             | off                                                                                                    | Organize 👻                                                                                                    |                                                                                                    |           |  |  |
|                                                                             | Install a program from the<br>network                                                                                                    | Name                                                                                                    | Publisher                                                                                                    | Installed |  |  |
| network                                                                     | Adobe Acrobat Reader DC - Italiano Application Insights Tools for Visual Studio 2015 Gegoad Compare 4.1.3 Cantasia Studio 7 DAEMON Tools Line Flatthy Framework 6.1.3 Tools for Visual Studio 2013 Flatthy Framework 6.1.3 Tools for Visual Studio 2013 Cantasia Studio 2.3 Cantasia Studio 2.3 Cantasia Studio 2 | Adobe Systems Incorporated<br>Microsoft Corporation<br>Socoter Software<br>TechSmith Corporation<br>Dics Soft Lid<br>Microsoft Corporation<br>Microsoft Corporation<br>The Git Development Communi<br>Google LLC<br>Hoo Technologies<br>Microsoft Corporation | 11 04/20<br>28 01/20<br>28 01/20<br>28 01/20<br>07 07/20<br>13 10/20<br>20 08/20<br>28 01/20<br>02 12/20<br>21 06/20<br>22 05/20<br>02 12/20<br>02 12/20<br>02 12/20<br>02 2/20<br>02 2/20 |           |  |  |
|                                                                             |                                                                                                    | Microsoft .NET Framework 4.5 Multi-Targeting Pack                                                                                                    | Microsoft Corporation                                                                                                    | 18/05/20  |  |  |
|                                                                             |                                                                                                    | Currently installed programs Total size: 17,<br>79 programs installed                                                                                                    | 0 GB                                                                                                    | ,         |  |  |

Click on the Safe Exam Browser application and press the "Uninstall" button:

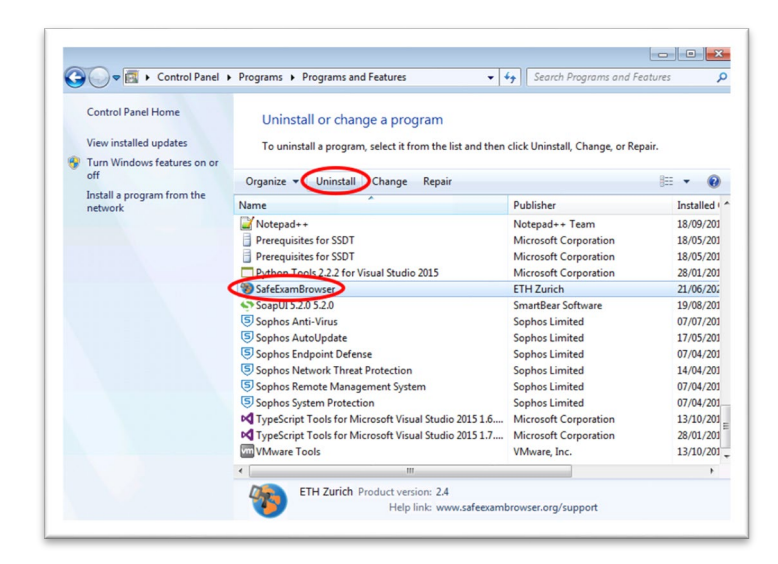

Follow the instructions for uninstalling the SEB browser

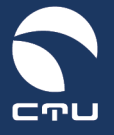

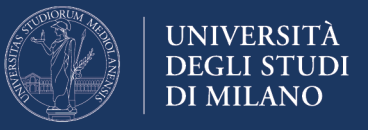

# Point 3. Delete the folder c:\Programmi (x86)\SafeExamBrowser

When uninstallation is complete, access the computer resources using the "File Explorer" icon in the Windows bar

| Safe Exam Browser 2.1.4 per macOS                                                                           |
|----------------------------------------------------------------------------------------------------|
| macOS 10.15, 10.14, 10.13, 10.12, 10.11                                                                     |
| <b>2. Verifica il corretto funzionamento di Safe</b><br>Accedi all'ampiente di test per verificare il corre |
|                                                                                                    |

In the My Computer window select "Computer" and access the C: drive of your computer:

| Organize - System | properties Uninstall or change a pro     | gram Map network drive » | S - 1 |
|-------------------|------------------------------------------|--------------------------|-------|
| 🚖 Favorites       | Hard Disk Drives (1)                     |                          |       |
| Desktop           | Local Disk (C)                           |                          |       |
| Downloads         |                                          |                          |       |
| Recent Places     | 24,6 GB free of 99,8 GB                  |                          |       |
|                   | Devices with Removable Sto               | prage (2)                |       |
| 📜 Libraries       |                                          |                          |       |
| Documents         | Floppy Disk Drive (A:)                   | DVD DVD Drive (D:)       |       |
| ▶ ♪ Music         |                                          |                          |       |
| Pictures          | <ul> <li>Network Location (4)</li> </ul> |                          |       |
| Videos            | FileServer                               | Girati                   |       |
| <b>-</b> 1.       | Shortcut                                 | Shortcut                 |       |
| Computer          | 2,12 KB                                  | 2,14 KB                  |       |
|                   | Scanner                                  | ShareVideo               |       |
| Setwork           | Shortcut                                 | Shortcut                 |       |
| *                 | 2,12 KB                                  |                          |       |

Access the "Programmi (x86)" folder:

| Organize 🔻 Share w | ith ▼ New folder       |                  |             | = -  |  |
|--------------------|------------------------|------------------|-------------|------|--|
| 🔆 Favorites        | Name                   | Date modified    | Туре        | Size |  |
| E Desktop          | 鷆 c18775a9e4fb64c20f77 | 28/01/2016 12:13 | File folder |      |  |
| 〕 Downloads        | 🍌 inetpub              | 18/05/2015 13:25 | File folder |      |  |
| E Recent Places    | 🍌 PerfLogs             | 14/07/2009 05:20 | File folder |      |  |
|                    | Program Files          | 21/06/2020 19:45 | File folder |      |  |
| ; Libraries        | Program Files (x86)    | 21/06/2020 19:48 | File folder |      |  |
| Documents          | kuby22-x64             | 22/05/2015 09:02 | File folder |      |  |
| J Music            | 🎒 Share                | 22/01/2016 15:19 | File folder |      |  |
| E Pictures         | 퉬 temp                 | 22/12/2015 11:29 | File folder |      |  |
| Videos             | 🎉 tools                | 25/06/2015 08:20 | File folder |      |  |
|                    | 퉬 Unimi                | 07/11/2015 11:14 | File folder |      |  |
| 🖳 Computer         | 🔰 UnimiData            | 09/10/2015 09:51 | File folder |      |  |
|                    | 🎉 Users                | 21/06/2020 19:42 | File folder |      |  |
| 🙀 Network          | indows 🔒               | 07/07/2017 08:28 | File folder |      |  |

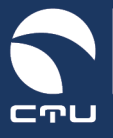

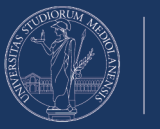

Delete the "SafeExamBrowser" folder:

| Organize 👻 🔭 🔭 Open                                                                                   | Include in library 👻 S                                                                                                    | hare with 👻 New folder                                                                                                    |                                                                                                    | BE - 🔟 | 0 |
|----------------------------------------------------------------------------------------------------|----------------------------------------------------------------------------------------------------|----------------------------------------------------------------------------------------------------|----------------------------------------------------------------------------------------------------|--------|---|
| Favorites     Desktop     Downloads     Recent Places     Libraries     Documents     Music     Nusic | Name<br>NuGet<br>Open XML SDK<br>QuickTime<br>Reference Assemblies<br>ReleaseManagement<br>SafeExamBrowser<br>Sophos<br>TechSmith | Date modified<br>02/12/2016 16:44<br>18/05/2015 14:02<br>07/07/2017 08:28<br>14/07/2009 07:32<br>18/05/2015 14:11<br>Open<br>Open in new window | Type<br>File folder<br>File folder<br>File folder<br>File folder<br>File folder<br>File folder<br>File folder | Size   |   |
| Videos                                                                                                | Windows Defender Windows Identity For Windows Kits                                                                                | Select Left Folder for Compare<br>Scan with Sophos Anti-Virus<br>Share with                                                                     | File folder<br>File folder<br>File folder                                                                     |        |   |
| 🙀 Network                                                                                             | <ul> <li>Windows Mail</li> <li>Windows Media Pla</li> <li>Windows NT</li> <li>Windows Phone Kit</li> </ul>                        | Restore previous versions<br>Include in library<br>Send to                                                                                      | File folder<br>File folder<br>File folder<br>File folder                                                      |        | E |
|                                                                                                    | Windows Phone Sile<br>Windows Photo Vie<br>Windows Portable [                                                                     | Cut<br>Copy<br>Create shortcut                                                                                                    | File folder<br>File folder<br>File folder                                                                     |        |   |
|                                                                                                    | Windows Sidebar                                                                                                    | Delete<br>Rename                                                                                                    | File folder<br>File folder                                                                                    |        |   |

#### Point 4. Reinstall the Safe Exam Browser

Go back to the EsamiMoodle platform (<u>https://esamimoodle.unimi.it</u>), access the "Exams with Safe Exam Browser" section, download Safe Exam Browser again and reinstall it

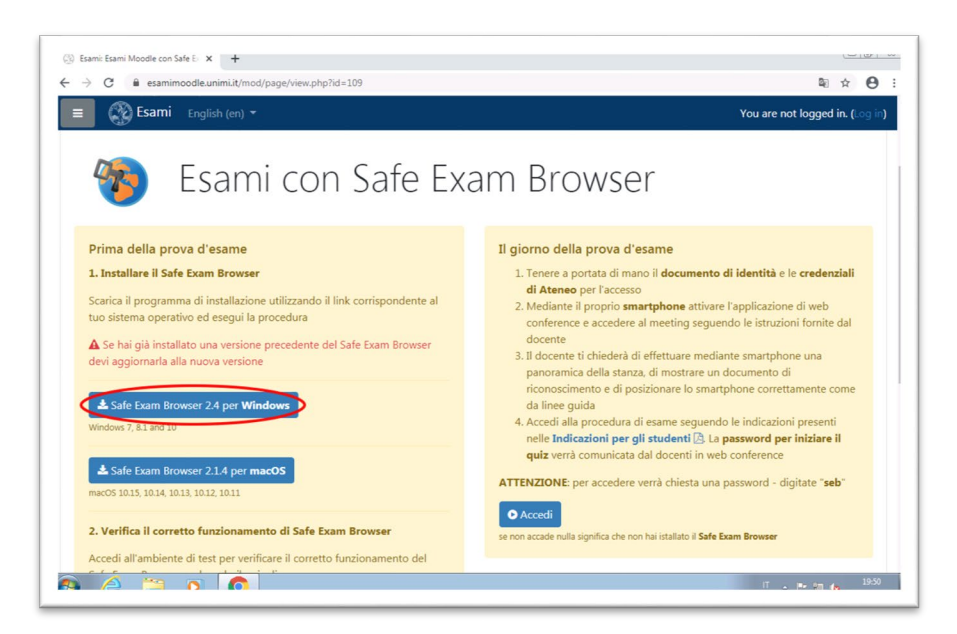

At the end of the installation process, DO NOT click on "Verification" again but use the "Login" button to return to the exam.

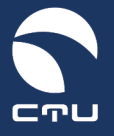

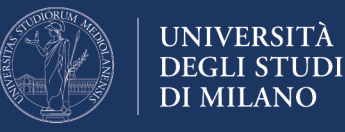

# MacOS version

Follow the steps below to reinstall Safe Exam Browser on your computer

**IMPORTANT.** The execution of this procedure does NOT count towards the time available for the examination: the exam timer is started when you enter the quiz!

#### Point 1. Exit Safe Exam Browser

If you are still inside Safe Exam Browser, exit using the close button at the bottom right

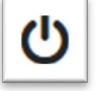

**Quit Safe Exam Browser** 

#### Point 2. Uninstall Safe Exam Browser

Access the Finder using the appropriate icon in the Dock

Finder 🖳 🕐 🗺 🔚 🗊 💿 💁 🛶 🛄 冬 Lr Ps Id Xd 🐂 🚱 😇 👘

Select Applications on the left side of the window and scroll through the list looking for the Safe Exam Browser application

| < >                  |                                    |                                      | erca       |  |
|----------------------|------------------------------------|--------------------------------------|------------|--|
| Preferiti            | Nome                               | <ul> <li>Data di modifica</li> </ul> | Dimensioni |  |
| 😻 Dropbox            | 1Password 7.app                    | 5 maggio 2020 18:21                  | 156,3 MB   |  |
| Amazon Drive         | 1 1Password 7.app.zip              | 11 settembre 2019 22:02              | 64,8 MB    |  |
|                      | 7Zip Browser.app                   | 27 gennaio 2015 09:54                | 15,3 MB    |  |
| Scrivania            | Acquisizione Immagine.app          | 10 giugno 2020 01:14                 | 2,4 MB     |  |
| (B) Decement         | Adobe                              | 14 luglio 2019 18:56                 |            |  |
| Documenti            | Adobe Acrobat DC                   | 2 giugno 2020 20:46                  |            |  |
| O Download           | Adobe After Effects 2020           | 16 giugno 2020 06:52                 |            |  |
| Recenti              | Adobe After Effects CC 2015        | 14 luglio 2019 18:54                 |            |  |
| Projects             | Adobe After Effects CC 2019        | 4 ottobre 2019 21:32                 |            |  |
| 💼 Immagini           | Adobe Animate 2020                 | 16 giugno 2020 06:57                 |            |  |
| AirDrop              | Adobe Character Animator CC (Beta) | 14 luglio 2019 18:50                 |            |  |
| (A ala               | Adobe Connect                      | 2 marzo 2020 19:01                   |            |  |
|                      | Adobe Creative Cloud               | 22 giugno 2020 22:37                 |            |  |
| Creative Cloud Files | Adobe Dreamweaver 2020             | 16 giugno 2020 06:55                 | 1          |  |
| iCloud               | Adobe Dreamweaver CC 2018          | 14 agosto 2019 09:56                 |            |  |
| Cicloud Drive        | Adobe Illustrator 2020             | 16 giugno 2020 06:48                 |            |  |
| Tag                  | Macintosh HD > Macintosh HD >      |                                      |            |  |

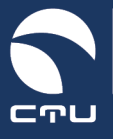

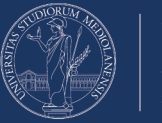

Move the Safe Exam Browser application to the trash

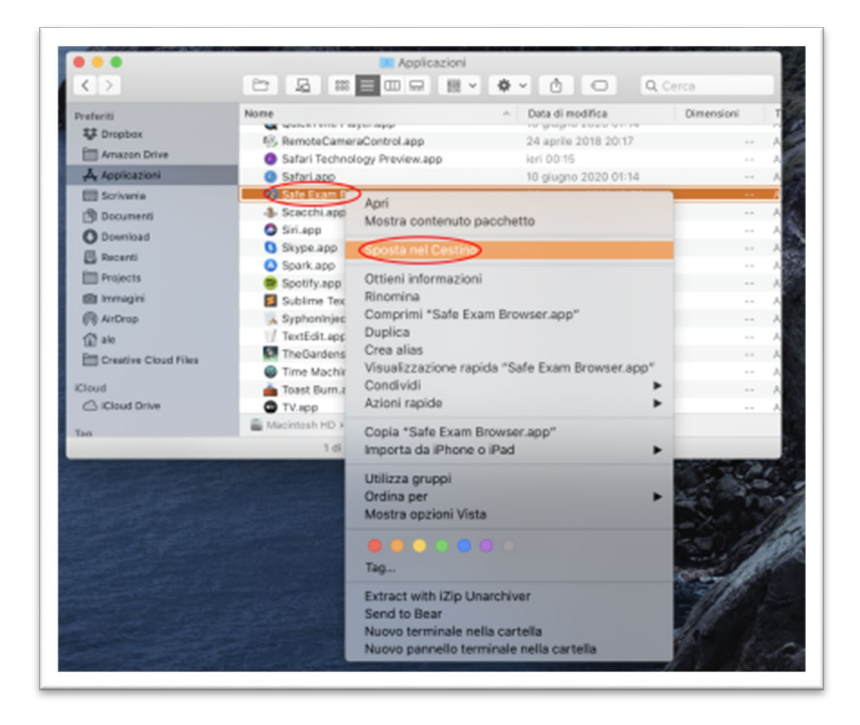

# Point 3. Reinstall the Safe Exam Browser

Go back to the EsamiMoodle platform ( <u>https://esamimoodle.unimi.it</u> ), access the "Exams with Safe Exam Browser" section, download Safe Exam Browser again and reinstall it

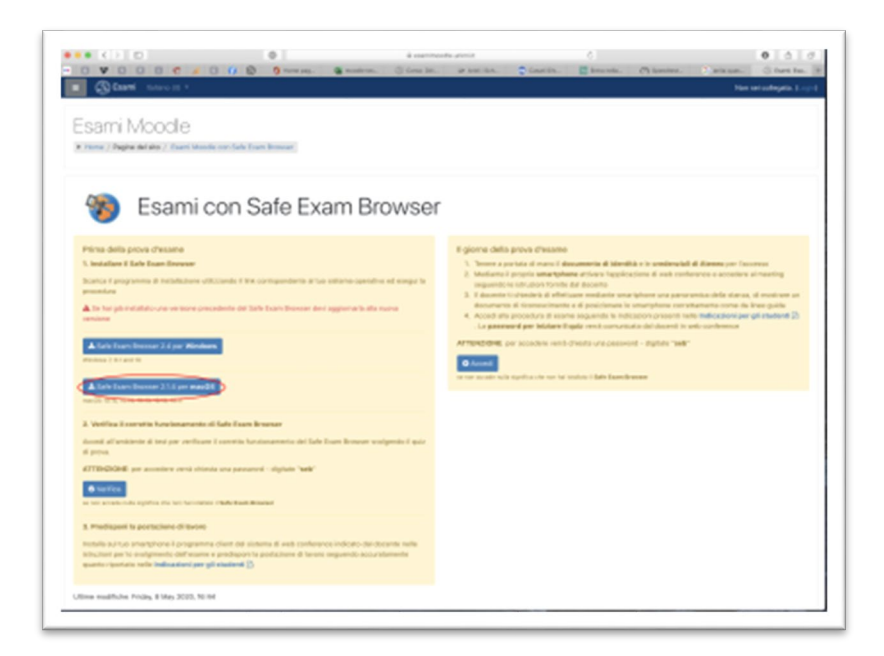

At the end of the installation process, DO NOT click on "Verification" again but use the "Login" button to return to the exam.